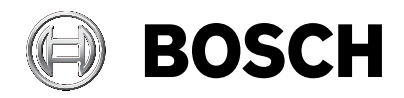

# **PAVIRO Call Stations**

PVA-15CST | PVA-15ECS

ru Руководство пользователя

# Содержание

| 1     | Техника безопасности               | 4  |
|-------|------------------------------------|----|
| 2     | Краткая информация                 | 12 |
| 3     | Обзор системы                      | 14 |
| 3.1   | Передняя панель                    | 14 |
| 3.2   | Нижняя панель                      | 19 |
| 4     | Компоненты в комплекте             | 20 |
| 5     | Установка                          | 21 |
| 5.1   | Настройки по умолчанию             | 21 |
| 5.2   | Маркировка кнопок                  | 23 |
| 5.3   | Установка дополнительных элементов | 24 |
| 5.3.1 | Кнопка тревожных сигналов          | 24 |
| 5.3.2 | Ключевой переключатель             | 26 |
| 6     | Подключение                        | 29 |
| 6.1   | CST BUS                            | 29 |
| 6.1.1 | Описание интерфейса                | 29 |
| 6.2   | Порт LINE                          | 31 |
| 6.3   | Интерфейс МІС                      | 32 |
| 6.4   | Интерфейс ЕХТ                      | 32 |
| 7     | Настройка                          | 33 |
| 7.1   | Главное меню                       | 34 |
| 7.2   | Меню настройки                     | 37 |
| 8     | Управление                         | 40 |
| 8.1   | Индикаторы                         | 40 |
| 8.2   | Функции                            | 44 |
| 9     | Техническое обслуживание           | 53 |
| 10    | Технические характеристики         | 54 |
| 10.1  | Принципиальная схема               | 58 |
| 10.2  | Размеры                            | 59 |
| 11    | Приложения                         | 60 |
| 11.1  | Модуль расширения вызывной станции | 60 |

# 1 Техника безопасности

#### Опасно!

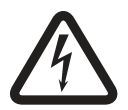

**Высокая опасность**: этот символ указывает на неизбежно опасную ситуацию, например «Опасное напряжение» внутри изделия.

Несоблюдение соответствующих указаний может привести к поражению электрическим током, серьезным травмам или смерти.

# Предупреждение!

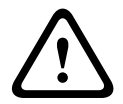

**Средняя опасность**: обозначает потенциально опасную ситуацию.

Несоблюдение соответствующих указаний может привести к травмам малой или средней тяжести.

### Внимание!

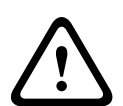

**Низкая опасность**: обозначает потенциально опасную ситуацию.

Несоблюдение соответствующих указаний может привести к порче имущества или повреждению устройства.

- Изучите эти инструкции. Изучите все инструкции по технике безопасности перед использованием прибора или системы.
- Сохраните эти инструкции. Сохраните инструкции по технике безопасности и эксплуатации для использования в будущем.
- Соблюдайте все предупреждения. Необходимо соблюдать все предупреждения, нанесенные на устройство и указанные в руководстве по эксплуатации.
- 4. **Соблюдайте все инструкции.** Необходимо соблюдать все инструкции по эксплуатации и использованию.
- 5. **Не используйте это устройство около воды.** Не используйте это устройство около воды и во влажной среде, например вблизи ванн, умывальников, кухонных

раковин или стиральных машин, во влажных подвалах, рядом с бассейнами, вне помещения в местах, не защищенных от атмосферных воздействий, а также в других влажных местах.

- Для очистки используйте только сухую ткань. Перед очисткой отключите устройство от сети. Не используйте жидкие средства для очистки и аэрозоли.
- 7. Не перекрывайте вентиляционные отверстия. Производите установку в соответствии с инструкциями производителя. Имеющиеся отверстия в корпусе предназначены для вентиляции и обеспечения надежной работы устройства и защиты от перегрева. Не перекрывайте эти отверстия. Не устанавливайте устройство в закрытые стойки при отсутствии достаточной вентиляции, если это не рекомендовано производителем.
- Не устанавливайте устройство около источников тепла, таких как батареи, обогреватели, плиты и другое оборудование, излучающее тепло (в том числе усилители), а также под прямыми солнечными лучами.
- 9. Не устанавливайте на устройство источники открытого огня, например зажженные свечи.
- 10. Не предпринимайте действий, которые могут нарушить работу функций безопасности поляризованной или заземленной вилки. В поляризованной вилке используется два контакта: узкий и широкий. В заземленной вилке используется два контакта и штырь заземления. Широкий контакт или штырь заземления выполняет функцию безопасности. Если вилка из комплекта поставки не подходит для вашей розетки, попросите электрика заменить розетку.

- 11. Шнур питания необходимо расположить так, чтобы на него нельзя было наступить, а также исключить возможность его защемления, особенно в местах рядом с вилками, розетками и в месте выхода шнура из устройства.
- Используйте только дополнительное оборудование и принадлежности, указанные производителем. При монтаже прибора необходимо выполнять инструкции производителя и использовать крепления, рекомендованные производителем.
- 13. Следует использовать только тележки, подставки, треноги, кронштейны или столы, рекомендованные производителем или входящие в комплект устройства. При перемещении тележки с устройством следует соблюдать осторожность, чтобы не допустить травмирования в результате опрокидывания. Тележка с устройством может опрокинуться из-за резкой остановки, избыточных усилий или неровной поверхности.
- 14. Выключайте устройство из розетки во время грозы и если устройство не используется в течение длительного времени. Данное требование не применяется при необходимости обеспечения специальных функций, например, для систем эвакуации.
- 15. Все работы по обслуживанию должны проводиться квалифицированным персоналом. Обслуживание требуется при повреждениях устройства (например, если поврежден шнур питания или вилка, на устройство пролита жидкость, в него попал посторонний предмет, устройство подверглось воздействию дождя или влаги, устройство не функционирует нормально или его уронили).
- 16. На устройство не должны попадать капли жидкости или брызги, на него нельзя ставить емкости с водой, например вазы.

17. Батареи (комплект батарей или установленные батареи) необходимо предохранять от чрезмерного нагревания лучами солнца, огнем и т. п.

#### Внимание!

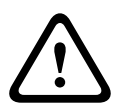

Опасность взрыва при неправильной замене батареи. Допускается замена только на батарею аналогичного типа. Утилизация использованных батарей должна выполняться в соответствии с законами и нормативами по охране окружающей среды.

- 18. **Только профессиональная установка.** Не используйте данное оборудование в жилых помещениях.
- Конденсация. Чтобы избежать конденсации, после перемещения оборудования из холодного в теплое место подождите перед включением несколько часов.
- Повреждение слуха. Чтобы избежать повреждения слуха на устройствах с аудиовыходом, не слушайте устройство при высокой громкости в течение продолжительного времени.
- 21. Запасные части. При необходимости использовать запасные части убедитесь, что специалист по техническому обслуживанию использует запасные части, указанные производителем, или что характеристики запасных частей совпадают с оригинальными. Несанкционированные замены могут привести к возгоранию, удару электрическим током и другим повреждениям.
- Проверка безопасности. После проведения обслуживания или ремонта устройства специалисту по техническому обслуживанию следует выполнить проверки безопасности и убедиться, что устройство работает правильно.

# Опасно!

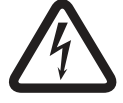

**Перегрузка.** Не перегружайте розетки и удлинители, поскольку это может привести к возгоранию или поражению электрическим током.

- 23. Источники питания. Устройства должны подключаться только к источниками питания, обозначенным на этикетке. Если вы не знаете параметры используемого источника питания, обратитесь к поставщику устройства или в местную электрическую компанию. Информацию для устройств, предназначенных для питания от аккумуляторов или других источников, см. в инструкциях по эксплуатации.
- 24. Линии электропередач. Система, используемая вне помещения, не должна располагаться в непосредственной близости от воздушных линий электропередач, электрических фонарей, электрических сетей или в местах возможного контакта с такими линиями либо сетями. При установке системы вне помещения следует избегать контакта с линиями электропередач или электрическими сетями, поскольку это может привести к летальному исходу. Только модели для США — см. статью 820 национального свода законов и стандартов США по электротехнике, касающуюся правил установки систем CATV.

### Опасно!

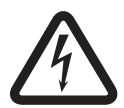

Попадание предметов и жидкостей. Не допускайте попадания посторонних предметов в отверстия в устройстве, поскольку они могут коснуться электрических контактов, находящихся под напряжением, или вызывать короткое замыкание, что может привести к возгоранию или поражению электрическим током. Не проливайте на устройство жидкости.

- 25. Заземление коаксиальных кабелей. Если к устройству подключена внешняя кабельная система, она должна быть заземлена. Только модели для США в разделе 810 Национального свода законов и стандартов США по электротехнике (ANSI/NFPA № 70-1981) содержатся сведения о правильном заземлении устройств и несущих конструкций, заземлении коаксиальных кабелей, размерах заземлителей, размещении разрядного устройства, подключении заземляющих электродов, а также требованиях к ним.
- Защитное заземление. Устройство класса I необходимо подключать к розетке с защитным заземлением.
   Защитное заземление. Устройство класса I необходимо подключать к розетке с защитным заземлением.

#### Указания по подключению питания

- Для оборудования, подключенного постоянно, снаружи от прибора и в соответствии с применимыми правилами установки должна располагаться легко доступная сетевая вилка или рубильник, отключающий все полюса.
- Для подключаемого оборудования розетка должна быть расположена рядом с оборудованием в легкодоступном месте.

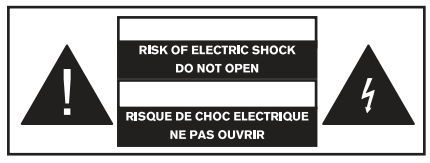

Из-за ограничений по месту этот знак может располагаться на нижней стороне прибора.

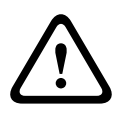

### Внимание!

Чтобы снизить риск поражения электрическим током, НЕ открывайте крышки. Все работы по обслуживанию должны проводиться квалифицированным персоналом.

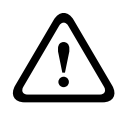

## Предупреждение!

Защищайте устройство от воздействия дождя или влаги, чтобы избежать пожара или поражения электрическим током.

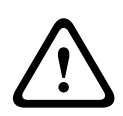

## Предупреждение!

Установка должна производиться квалифицированным сервисным персоналом в соответствии с национальными электротехническими правилами и нормами или местными правилами.

### Предупреждение!

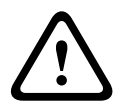

Отключение питания. Если устройство питается от сети и к нему предоставляется шнур питания, для отключения питания необходимо вынуть вилку шнура питания из розетки. Если устройство комплектуется адаптером-выпрямителем, который непосредственно вставляется в розетку, устройством отключения является адаптер-выпрямитель. Розетка должна быть расположена рядом с устройством в легкодоступном месте.

### Предупреждение!

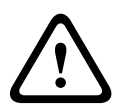

Чтобы избежать поражения электрическим током, не подключайте цепи низкого безопасного напряжения (SELV) к телефонным сетям (TNV). Порты LAN содержат цепи SELV, а порты WAN содержат сети TNV. В некоторых портах LAN и WAN используются разъемы RJ-45. При подключении кабелей будьте внимательны.

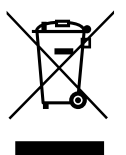

Отработавшее электрическое и электронное оборудование Электрические и электронные устройства, непригодные к эксплуатации, необходимо собрать отдельно и передать на переработку, безопасную для окружающей среды (согласно директиве ЕС об утилизации отработанного электрического и электронного оборудования). Утилизацию отработавших электрических и электронных устройств следует осуществлять с помощью систем возврата и сбора, действующих в данной стране.

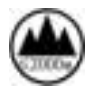

Предназначается для использования только на высоте не более 2000 м.

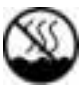

Не для использования в тропических климатических зонах.

# 2 Краткая информация

PVA-15CST и PVA-15ECS — вызывные станции для системы PAVIRO:

- Вызывная станция PVA-15CST поставляется без ключевых переключателей или тревожных кнопок, но эти дополнительные компоненты можно встроить, как описано в разделе Установка дополнительных элементов, Страница 24.
- Вызывная станция PVA-15ECS оборудована заводским ключевым переключателем и двумя тревожными кнопками.

Обе вызывные станции оборудованы микрофоном на гибкой подставке с поп-фильтром и функцией контроля, 20 кнопками, ЖК-дисплеем с подсветкой и встроенным громкоговорителем.

Вызывные станции можно расширить в соответствии с требованиями пользователя, подключив до пяти модулей расширения вызывной станции PVA-20CSE, каждая из которых имеет 20 настраиваемых кнопок выбора. Прочие характеристики:

- Пять кнопок меню/функциональных кнопок (предварительно запрограммированные); на каждой кнопке один зеленый или один желтый световой индикатор.
- 15 кнопок выбора (настраиваемые); на каждой кнопке два световых индикатора (зеленый/красный).
- Цифровая клавиатура для выбора зон (может быть активирована с помощью IRIS-Net).
- Этикетка с прозрачным покрытием, которую можно заменить в любой момент.
- Можно устанавливать отдельно или применять врезной монтаж в стол или стойку.
- Внутренний контроль с ведением журнала ошибок, соответствующий всем национальным и международным стандартам.

 Простая настройка с помощью мастера конфигурации или программного обеспечения IRIS-Net.

# 3 Обзор системы

# 3.1 Передняя панель

Объяснение числовых обозначений на рисунке «вид сверху» см. в таблице на следующих страницах.

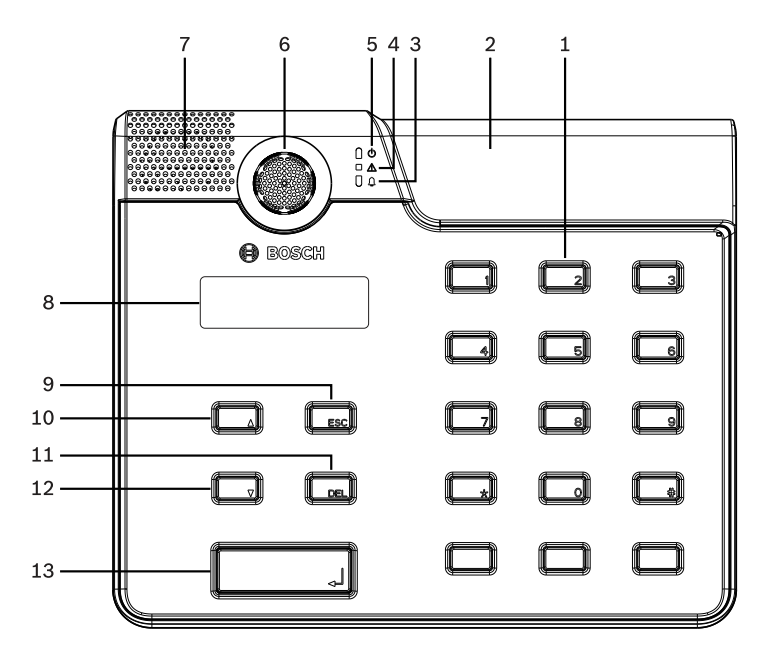

Рис. 3.1: Вызывная станция PVA-15CST, виз сверху

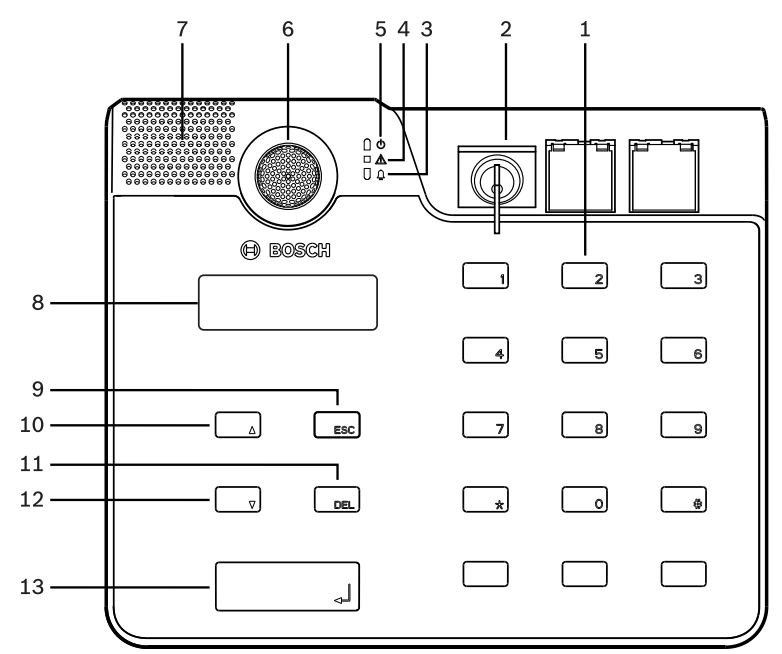

Рис. 3.2: Вызывная станция PVA-15ECS, виз сверху

| NՉ | Знач<br>ок | Элемент                                                                                                    | Описание (конфигурация<br>по умолчанию)                                                                                                    |
|----|------------|----------------------------------------------------------------------------------------------------|----------------------------------------------------------------------------------------------------|
| 1  |            | Кнопки выбора/<br>цифровая<br>клавиатура                                                                          | Настраиваемые<br>пользователем кнопки<br>выбора зон и групп с двумя<br>световыми индикаторами.                                                                                                    |
| 2  |            | Область<br>ключевого<br>переключателя и<br>тревожных<br>кнопок:<br>– Ключевой<br>переключате<br>ль<br>предотвраща | <ul> <li>Вызывная станция</li> <li>PVA-15CST</li> <li>предусматривает</li> <li>возможность</li> <li>установки</li> <li>дополнительного</li> <li>ключевого</li> <li>переключателя и</li> <li>тревожных кнопок.</li> </ul> |

| N⁰ | Знач | Элемент        | Описание (конфигурация |
|----|------|----------------|------------------------|
|    | ок   |                | по умолчанию)          |
|    |      | ет             | – Вызывная станция     |
|    |      | несанкциони    | PVA-15ECS              |
|    |      | рованное       | оборудована            |
|    |      | использован    | заводским ключевым     |
|    |      | ие вызывной    | переключателем и       |
|    |      | станции.       | двумя тревожными       |
|    |      | – Тревожные    | кнопками.              |
|    |      | кнопки         |                        |
|    |      | используютс    |                        |
|    |      | я для          |                        |
|    |      | передачи       |                        |
|    |      | сигнала        |                        |
|    |      | тревоги.       |                        |
|    |      | Наличие        |                        |
|    |      | прозрачной     |                        |
|    |      | крышки         |                        |
|    |      | позволяет      |                        |
|    |      | предотвратит   |                        |
|    |      | ь случайное    |                        |
|    |      | нажатие        |                        |
|    |      | кнопки.        |                        |
| 3  |      | Световой       | Горит красным, когда   |
|    | -    | индикатор      | система находится в    |
|    |      | речевого       | состоянии речевого     |
|    |      | оповещения     | оповещения.            |
| 4  |      | Световой       | Горит желтым при       |
|    |      | индикатор      | возникновении          |
|    |      | предупреждения | неисправности.         |
|    |      | 0              |                        |
|    |      | комбинированно |                        |
|    |      | й ошибке       |                        |

| NՉ | Знач<br>ок | Элемент                          | Описание (конфигурация<br>по умолчанию)                                                     |
|----|------------|----------------------------------|---------------------------------------------------------------------------------------------|
| 5  | Φ          | Световой<br>индикатор<br>питания | Горит зеленым при подаче<br>питания.                                                        |
| 6  |            | Микрофон                         | Микрофон на гибкой<br>подставке с функцией<br>контроля.                                     |
| 7  |            | Громкоговорител<br>ь             | Звуковое предупреждение о неисправности или СГО.                                            |
| 8  |            | Дисплей                          | Отображение сведений о<br>состоянии и ошибках<br>вызывной станции или<br>системы в целом.   |
| 9  |            | Кнопка ESC                       | Подтверждение и переход к<br>следующему сообщению об<br>ошибке; со световым<br>индикатором. |
| 10 |            | Кнопка 🔺                         | Включение и выключение<br>(режим ожидания)<br>системы; со световым<br>индикатором.          |
| 11 |            | Кнопка DEL                       | - (конфигурация по<br>умолчанию отсутствует).                                               |
| 12 |            | Кнопка 🔻                         | Остановка текущего<br>звукового сигнала; со<br>световым индикатором.                        |
| 13 |            | Кнопка ч                         | Для объявлений в<br>выбранные зоны; со<br>световым индикатором.                             |

### См. также

- Установка дополнительных элементов, Страница 24

3.2 Нижняя панель

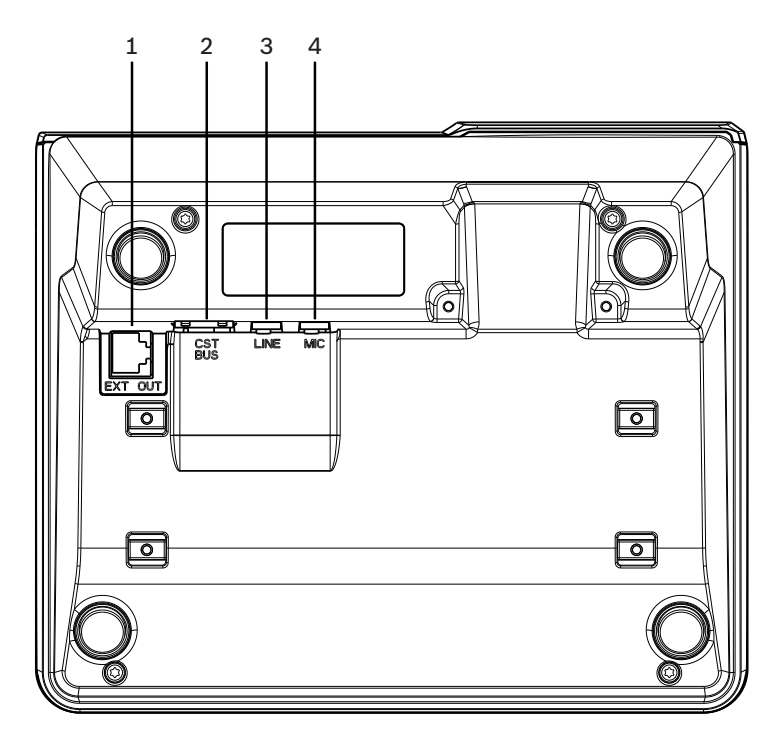

Рис. 3.3: Вызывные станции PVA-15CST и PVA-15ECS, вид снизу

| N♀ | Элемент         | Описание                                             |
|----|-----------------|------------------------------------------------------|
| 1  | Порт EXT<br>OUT | Подключение модуля расширения<br>вызывной станции    |
| 2  | Порт CST<br>BUS | Подключение к контроллеру                            |
| 3  | Порт LINE       | Подключение внешних аудиоустройств<br>или кнопки РТТ |
| 4  | Порт МІС        | Подключение внешнего микрофона                       |

# 4

# Компоненты в комплекте

| Количеств | Компонент                                |  |
|-----------|------------------------------------------|--|
| <b>o</b>  |                                          |  |
| 1         | Вызывная станция PVA-15CST или PVA-15ECS |  |
| 1         | Соединительный кабель (3 метра)          |  |
| 7         | Чистые полоски бумаги                    |  |
| 1         | Компенсатор натяжения (кронштейн)        |  |
| 2         | Винты для фиксатора кабеля               |  |
| 1         | Инструмент для снятия крышки             |  |
| 1         | Руководство по эксплуатации              |  |
| 1         | Важные указания по технике безопасности  |  |

# 5 Установка

# 5.1 Настройки по умолчанию

По умолчанию используются следующие настройки вызывных станций:

| Параметр                 | ы                          | Значение/описание                                                |  |
|--------------------------|----------------------------|------------------------------------------------------------------|--|
| Адрес CAN                |                            | 0 (отключено)                                                    |  |
| Скорость                 | передачи CAN               | 10 кбит/с                                                        |  |
| Терминато                | op CAN                     | Выкл.                                                            |  |
| Имя                      |                            | PVA-15CST / PVA-15ECS                                            |  |
| Пароль                   |                            | Доступ в меню настройки<br>защищен паролем 2222                  |  |
| Пред. сигн               | нал                        | Выкл.                                                            |  |
| Зуммер                   |                            | Вкл. (акустический сигнал<br>предупреждения)                     |  |
| Компресс                 | ор                         | Выкл.                                                            |  |
| Парамет<br>ры            | Тревожные<br>кнопки        | Не настроено                                                     |  |
|                          | Ключевой<br>переключатель  | Не настроено                                                     |  |
|                          | Внешний<br>микрофон        | Не настроено                                                     |  |
| Назначе<br>ние<br>кнопок | Кнопки выбора<br>от 1 до n | Выбор зоны 1–п (кнопка 1 =<br>зона 1, кнопка 2 = зона 2 и т. д.) |  |
|                          | τ.                         | Вызов в выбранные зоны и<br>группы, приоритет по<br>умолчанию 50 |  |

| Параметры           |     | Значение/описание                                                      |
|---------------------|-----|------------------------------------------------------------------------|
|                     | •   | Включение/выключение<br>системы, приоритет по<br>умолчанию 40          |
|                     | •   | Остановка активного звукового<br>сигнала, приоритет по<br>умолчанию 69 |
|                     | ESC | Подтверждение и переход к<br>следующему сообщению об<br>ошибке         |
|                     | DEL | - (конфигурация по умолчанию<br>отсутствует)                           |
| Специальные функции |     | Не настроено                                                           |

# Предупреждение!

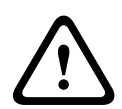

Если с одним контроллером должны работать несколько вызывных станций, каждой из них необходимо присвоить уникальный адрес CAN (1–16). Следовательно, при изменении адреса CAN также следует изменить конфигурацию.

# 5.2 Маркировка кнопок

Для маркировки кнопок вызывной станции используются специальные маркировочные полоски, которые вставляются сверху. Чтобы маркировать кнопку, выполните следующие действия.

- Аккуратно ослабьте прозрачную крышку над кнопкой с помощью инструмента, входящего в комплект поставки. В верхней части крышки на правой стороне микрофона есть приспособление для ее снятия.
- Вставьте инструмент для снятия крышки в специальный вырез и проведите им вправо.
- 3. Верхние защелки выйдут из корпуса.
- Вставьте инструмент для снятия крышки с левой стороны микрофона и проведите им влево.
- 5. Теперь крышку можно снять.
- Вставьте маркированную полоску бумаги в поле для маркировки.
- Установите прозрачную крышку на место: совместите выступы в нижней части крышки с отверстиями на корпусе вызывной станции и аккуратно нажмите, чтобы крышка без перекосов встала в соответствующие отверстия.

# 5.3 Установка дополнительных элементов

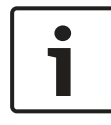

#### Замечание!

Этот раздел применим только к вызывной станции PVA-15CST.

На вызывную станцию можно установить до трех кнопок с крышками PVA-1EB и один ключевой переключатель PVA-1KS. Дополнительные элементы управления могут использоваться, например, для передачи тревожного сигнала или включения/ отключения системы. Настройка дополнительных элементов осуществляется с помощью программного обеспечения IRIS-Net.

# 5.3.1 Кнопка тревожных сигналов

PVA-1EB — это дополнительная кнопка для установки на вызывную станцию. Наличие прозрачной крышки позволяет предотвратить случайное нажатие кнопки. Состояние кнопки отображается с помощью высокоэффективного светодиодного индикатора, который также позволяет обеспечить максимальную эксплуатационную надежность. Вызывная станция контролирует линии подключения кнопок. При обнаружении ошибки она записывается в системный журнал.

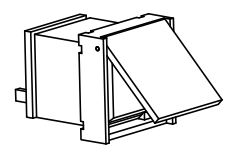

Рис. 5.1: РVА-1ЕВ

### Сборка

Обратите внимание на следующие сведения об установке PVA-1EB на вызывную станцию.

1

Замечание!

Имеется указания по применению для PVA-1EB.

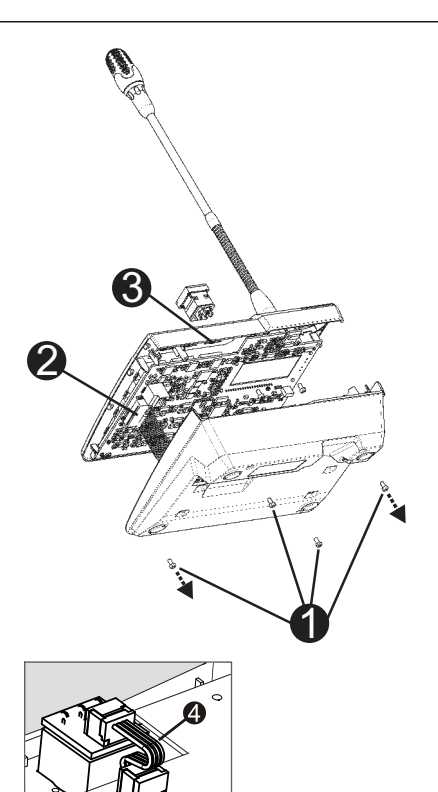

- 1. Отключите вызывную станцию от всех разъемов.
- 2. Отвинтите заднюю панель вызывной станции (4 винта **0**).
- Аккуратно снимите с верхней части заднюю панель, начиная с верхнего левого угла вызывной станции.
- 4. Отключите соединительный кабель от разъема CN1 @.
- Подготовьте место для установки 
   С помощью острого инструмента (резца и т. п.) аккуратно обведите контур прямоугольника с внутренней стороны панели и

продавите отверстие. При необходимости проведите дополнительные установочные работы (например, шлифовка или подгонка).

- Установите кнопку в гнездо и зафиксируйте ее равномерным нажатием, чтобы не заблокировать прозрачную крышку.
- В зависимости от выбранного расположения (правое/ центральное/левое) подключите плоский кабель • к соответствующему разъему (CN201/CN202/CN203) на плате.
- 8. Подключите соединительный кабель к разъему CN1.
- 9. Аккуратно установите заднюю панель устройства на место.
- 10. Подключите кабели к разъемам.
- 11. Настройте кнопку с помощью программного обеспечения.

На вызывную станцию можно установить до трех кнопок с крышками PVA-1EB и один ключевой переключатель PVA-1KS. Дополнительные элементы управления могут использоваться, например, для передачи тревожного сигнала или включения/ отключения системы. Настройка дополнительных элементов осуществляется с помощью программного обеспечения IRIS-Net.

# 5.3.2 Ключевой переключатель

PVA-1KS — это дополнительный ключевой переключатель для установки на вызывную станцию. Вызывная станция контролирует линии подключения ключевого переключателя. При обнаружении ошибки она записывается в системный журнал.

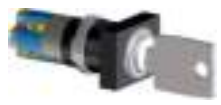

Рис. 5.2: PVA-1KS

## Сборка

Обратите внимание на следующие сведения об установке ключевого переключателя на вызывную станцию.

- 1. Отключите вызывную станцию от всех разъемов.
- 2. Отвинтите заднюю панель (4 винта).
- Аккуратно снимите с верхней части заднюю панель, начиная с верхнего левого угла вызывной станции.
- 4. Отключите соединительный кабель от разъема CN1.
- Подготовьте место для установки. С помощью острого инструмента (резца и т. п.) аккуратно обведите контур окружности с внутренней стороны панели и продавите отверстие. При необходимости проведите дополнительные установочные работы (например, шлифовка или подгонка).

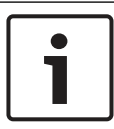

#### Замечание!

Обратите внимание, что пайка проводов производится только один раз при установке.

- Просверлите отверстие для крепления крышки ключевого переключателя.
- Плотно прикрутите переключатель с помощью входящего в комплект поставки винта с накатанной головкой.
- Подключение прилагаемых резисторов и 4-контактного кабеля должно выполняться в соответствии со схемой ниже.

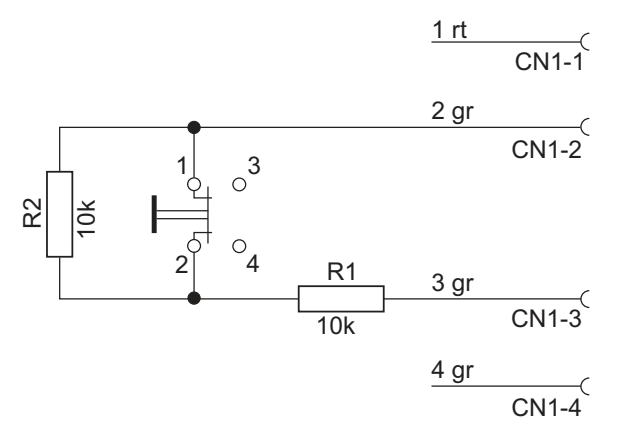

- 9. Обратите внимание на последовательность подключения проводов плоского кабеля. Два внешних провода 1 (красный) и 4 (зеленый) обрезаются как можно короче и изолируются. Два внутренних провода 2 (зеленый) и 3 (зеленый) необходимо припаять к клеммам переключателя 1 и 2. Полярность не имеет значения.
- В зависимости от выбранного расположения (правое/ центральное/левое) подключите плоский кабель к соответствующему разъему (CN201/CN202/CN203) на плате.
- 11. Подключите соединительный кабель к разъему CN1.
- 12. Аккуратно установите заднюю панель устройства на место
- 13. Подключите кабели к разъемам.
- 14. Настройте кнопку с помощью программного обеспечения.

6 Подключение

# 6.1 CST BUS

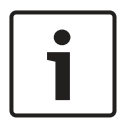

## Замечание!

Вызывная станция, подключенная к контроллеру через интерфейс CST BUS, автоматически настраивается в зависимости от присвоенного адреса CAN. Подключенная вызывная станция готова к работе через несколько секунд.

Кабель для подключения порта CST BUS подключается как показано на рисунке ниже. Для закрепления кабеля используйте компенсатор натяжения и два винта, которые входят в комплект поставки.

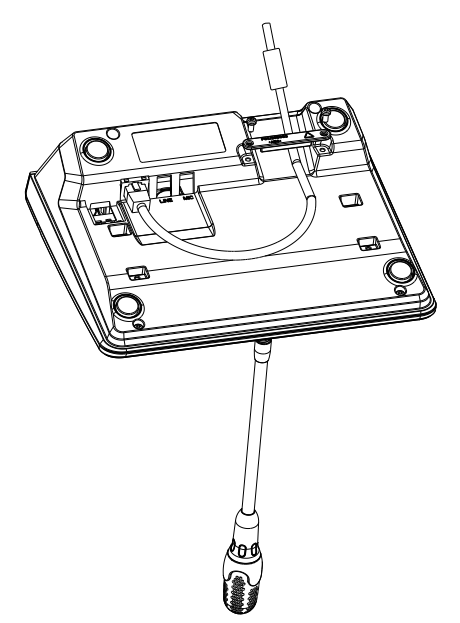

# 6.1.1 Описание интерфейса

Порт CST BUS используется для соединения вызывной станции с контроллером. Через 8-контактный порт RJ-45 передаются питание, управляющие команды шины CAN и аудиосигнал. Вызывная станция подключается к настенному разъему с помощью входящего в комплект поставки соединительного кабеля длиной 3 м. На следующем рисунке показано назначение контактов порта CST BUS и соответствующего разъема RJ-45.

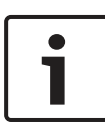

#### Замечание!

Для подключения CAN (4, 5), АУДИОКОНТРОЛЛЕРА К ВЫЗЫВНОЙ СТАНЦИИ (3, 6) и ВЫЗЫВНОЙ АУДИОСТАНЦИИ К КОНТРОЛЛЕРУ (7, 8) обязательно используйте экранированный кабель типа «витая пара».

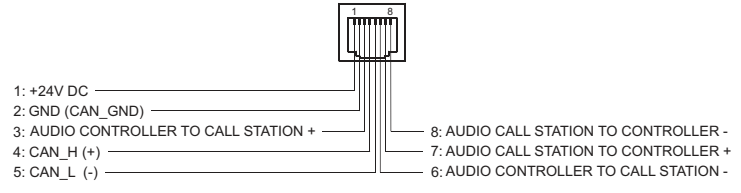

#### Рис. 6.1: Назначение контактов порта CST BUS

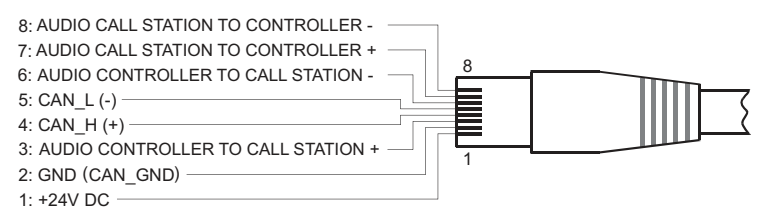

#### Рис. 6.2: Назначение контактов разъема CST BUS

#### Источник питания

Минимальное напряжение питания вызывной станции — 15 В пост. тока. Так как минимальное напряжение питания контроллера — 18 В пост. тока, максимальное допустимое падение напряжения на соединительных проводах между контроллером и вызывной станцией составляет 3 В пост. тока. Сведения для выбора подходящих соединительных кабелей, особенно для длинных отрезков (например, потребляемый ток), см. в технических данных вызывной станции.

Если падение напряжения составляет более 3 В пост. тока, необходимо повысить минимальное напряжение питания контроллера, чтобы обеспечить минимальное напряжение питания вызывной станции.

# 6.2 Порт LINE

## Используется в качестве аудиовхода

Через порт LINE к вызывной станции можно подключать внешние устройства, например приемники беспроводных микрофонов. На следующей схеме показано назначение стереоразъема (3,5 мм, «мини-джек») при подключении к порту LINE.

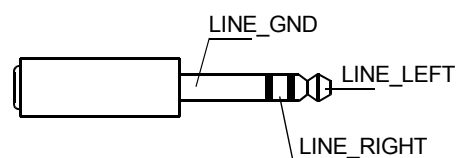

Рис. 6.3: Назначение штекера LINE, используемого в качестве аудиовхода

### Использование в качестве контактного входа РТТ

При подключении к вызывной станции РТТ-микрофона порт LINE используется в качестве входа контакта РТТ. Функция РТТ настраивается с помощью программного обеспечения IRIS-Net в режиме конфигурации. На следующей схеме показано назначение стереоразъема (3,5 мм, «мини-джек»).

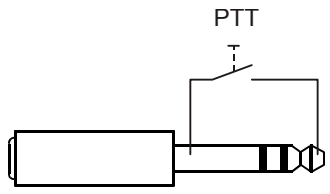

Рис. 6.4: Назначение штекера LINE в качестве входа контакта РТТ

# 6.3 Интерфейс МІС

Интерфейс MIC предназначен для подключения второго микрофона. Для этого можно использовать стандартный компьютерный микрофон (V<sub>cc</sub> = 3,3 В). На следующей схеме показано назначение стереоразъема (3,5 мм, мини-джек) при использовании для подключения микрофона.

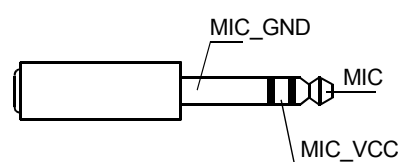

Рис. 6.5: Назначение интерфейса MIC

# 6.4 Интерфейс ЕХТ

Этот разъем преимущественно используется для подключения модуля расширения вызывной станции. Для этого нужно подключить модуль расширения вызывной станции к разъему EXT на вызывной станции через соединительный кабель.

# 7 Настройка

Вызывные станции следует настраивать на ПК с помощью IRIS-Net, так как это самый простой способ, не имеющий ограничений. На вызывной станции доступно лишь ограниченное количество настроек.

### Меню

Чтобы открыть главное меню, когда вызывная станция находится в состоянии ожидания, нажмите кнопку ▼ и удерживайте ее, одновременно нажимая кнопку ▲.

| Назначение               | Программа 01 | Громкость | См. раздел<br>Главное меню,<br>Страница 34 |
|--------------------------|--------------|-----------|--------------------------------------------|
| программы                | Программа 02 | Громкость |                                            |
|                          | :            |           | orpanniqu o r                              |
|                          | Программа 16 | Громкость |                                            |
| Дата/Время               |              |           |                                            |
| Установить<br>язык       |              |           |                                            |
| Тест<br>индикатора       |              |           |                                            |
| Контраст ЖК-<br>экрана   |              |           |                                            |
| Яркость ЖК-<br>экрана    |              |           |                                            |
| Громкость<br>монитора    |              |           |                                            |
| Настройка<br>CST         | Пароль входа |           | См. раздел<br><i>Меню</i>                  |
| Меню<br>настройки<br>CST | CAN-адрес    |           | настройки,<br>Страница 37                  |

| Скорость в<br>бодах CAN |  |
|-------------------------|--|
| Терминатор<br>CAN       |  |
| Версия<br>микропрогр.   |  |
| Зуммер вкл/<br>выкл     |  |
| Пред. сигнал            |  |
| Компрессор<br>вкл/выкл  |  |
| Дата и время            |  |

# 7.1 Главное меню

В данном разделе описывается Главное меню вызывной станции PAVIRO.

# Назначение программы

В этом пункте меню можно назначить программы отдельным зонам и группам системы PAVIRO. У программ обычно более низкий приоритет, чем у других аудиосигналов (например, объявлений или сообщений). В однопрограммном режиме работы воспроизведение музыки приостанавливается во всех зонах и группах на время передачи объявления. В двухпрограммном режиме музыка может продолжать играть в помещениях, не выбранных для объявления. Если для каждой зоны/группы установлены аудиовыходы и усилители, можно передавать объявления и фоновую музыку независимо друг от друга. Кнопка « открывает подменю «Программы». Содержание подменю описывается далее. Здесь отображается список назначенных вызывной станции в IRIS-Net программ (например, от Программа 01 до Программа 16). Перечислены только назначенные программы. Чтобы переключаться между программами, используйте кнопки • и •. Если зонам назначена какая-либо программа, зеленые индикаторы на кнопках выбора показывают выбранные зоны и группы.

С помощью кнопок выбора можно назначить необходимые зоны и группы. Выбор отображается соответствующими зелеными индикаторами.

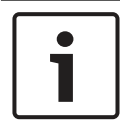

#### Замечание!

Назначение зоны немедленно принимается в системе PAVIRO.

Назначение отменяется после повторного нажатия кнопки выбора.

Кнопка ↓ открывает подменю Громкость, которое описывается далее.

Здесь отображаются установленные параметры громкости. С помощью кнопок ▲ и ▼ можно задавать громкость программы. Уровень громкости увеличивается и уменьшается ступенями по 1 дБ. Для быстрого увеличения или уменьшения громкости нажмите и удерживайте нажатой кнопку ▲ или ▼ соответственно.

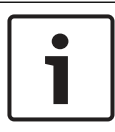

#### Замечание!

Изменение уровня громкости немедленно применяется системой PAVIRO.

Кнопка ↓ сохраняет заданное значение и возвращает пользователя в меню Программа.

### Дата/Время

Дата и время в системе PAVIRO устанавливаются на вызывной станции. Значения данного пункта меню можно изменить в разделе Меню настройки CST. Кнопка ↓ открывает диалоговое окно Дата/Время. С помощью кнопок ▲ и ▼ можно переходить между днями, месяцами, годами, часами, минутами и секундами. Используйте кнопки 0–9 на вызывной станции для ввода данных. Кнопка ↓ сохраняет заданное значение и возвращает пользователя в Главное меню.

#### Установить язык

Кнопка ч открывает диалоговое окно Установить язык. В этом диалоговом окне с помощью кнопок ▲ и ▼ можно выбрать язык отображаемых сообщений. Кнопка ч сохраняет выбранный язык и возвращает пользователя в Главное меню.

#### Тест индикатора

Кнопка ↓ запускает проверку индикаторов на вызывной станции и на всех подключенных модулях расширения вызывной станции. Во время проверки мигают все светодиодные индикаторы и включается громкоговоритель. Кнопка ↓ останавливает проверку индикаторов и возвращает пользователя в Главное меню.

#### Контраст ЖК-экрана

Кнопка ч открывает диалоговое окно Контраст ЖК-экрана. В этом окне можно отрегулировать контрастность дисплея в соответствии с углом обзора с помощью кнопок ▲ и ▼. Это позволяет обеспечить оптимальную читаемость экрана с удобной позиции. Кнопка ч сохраняет заданное значение контраста и возвращает пользователя в меню Главное меню.

#### Яркость ЖК-экрана

Кнопка ч открывает диалоговое окно Яркость ЖК-экрана. В этом окне можно отрегулировать яркость экрана с помощью кнопок ▲ и ▼. Кнопка ч сохраняет выбранную яркость и возвращает пользователя в Главное меню.

#### Громкость монитора

Кнопка ч открывает диалоговое окно Громкость монитора. С помощью кнопок ▲ и ▼ можно регулировать уровень громкости громкоговорителя. Кнопка ч сохраняет заданное значение и возвращает пользователя в Главное меню.

# Настройка CST

Кнопка ↓ открывает диалоговое окно «Пароль». Используйте кнопки 0–9 на вызывной станции для ввода данных. Пароли используются для настройки вызывной станции.

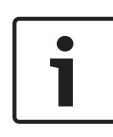

#### Замечание!

По умолчанию для активации Меню настройки CST используется пароль 2222. Пароль можно сменить с помощью программного обеспечения IRIS-Net.

# 7.2 Меню настройки

В данном разделе описывается Меню настройки CST вызывной станции PAVIRO.

### CAN-адрес

Кнопка ч открывает диалоговое окно «Адрес CAN». Используйте кнопки ▲ и ▼, чтобы установить адрес CAN. Вызывной станции можно назначить адрес CAN от 1 до 16. При нажатии кнопки ч выбранный адрес принимается и снова открывается Меню настройки CST.

#### Замечание!

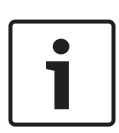

Адрес 0 (состояние при поставке) отключает удаленное взаимодействие между вызывной станцией и PVA-4CR12. Вызывная станция не отображается в системе, несмотря на наличие физического подключения к шине CAN. Каждый из адресов CAN может существовать на PVA-4CR12 только один раз. В противном случае могут возникать сетевые конфликты.

### Скорость в бодах САN

Кнопка ч открывает диалоговое окно Скорость в бодах САN. С помощью кнопок ▲ и ▼ можно задать скорость обмена данными. Кнопка ч сохраняет заданное значение и возвращает пользователя в Меню настройки CST.

## Терминатор CAN

Кнопка ч открывает диалоговое окно Терминатор САN. С помощью кнопок ▲ и ▼ можно включить или отключить терминатор данной вызывной станции. На вызывной станции, подключенной к концу шины CAN, необходимо активировать терминатор. Кнопка ч сохраняет заданное значение и возвращает пользователя в Меню настройки CST.

### Версия микропрогр.

В этом меню отображается версия микропрограммы, установленной на вызывной станции.

#### Зуммер вкл/выкл

Встроенный громкоговоритель можно использовать для воспроизведения акустического сигнала предупреждения. Сигнал звучит при возникновении сбоя или неисправности или в качестве предупреждения. Кнопка ч открывает диалоговое окно «Сирена». Здесь отображается текущий статус сирены («вкл.» или «выкл.»). Для включения и отключения сирены используйте кнопки ▲ и ▼. Кнопка ч сохраняет заданное значение и возвращает пользователя в Меню настройки CST.

#### Пред. сигнал

Для объявлений можно запрограммировать предварительный сигнал. В режиме трансляции объявления предварительный сигнал передается в выбранные зоны или группы при каждом нажатии кнопки ч. Объявление можно начать во время предварительного сигнала, то есть диктор может «прервать» этот сигнал. Кнопка ч открывает диалоговое окно Пред. сигнал. Здесь отображается текущий статус предварительного сигнала («вкл.» или «выкл.»). Для включения и отключения сирены используйте кнопки ▲ и ▼. Кнопка ч сохраняет заданное значение и возвращает пользователя в Меню настройки CST.

### Компрессор вкл/выкл

Кнопка ч открывает диалоговое окно Компрессор вкл/выкл. Кнопки ▲ и ▼ включают и выключают сжатие сигнала микрофона. Кнопка ч сохраняет заданное значение и возвращает пользователя в Меню настройки CST.

## Дата и время

Кнопка ч открывает диалоговое окно Дата и время. Кнопки ▲ и ▼ включают и выключают отображение пункта меню Дата/ Время. Кнопка ч сохраняет заданное значение и возвращает пользователя в Меню настройки CST.

# 8 Управление

# 8.1 Индикаторы

Ниже описано значение световых индикаторов вызывной станции. При описании учитывается стандартная конфигурация устройства.

| Световой<br>индикато<br>р | Состояние      | Описание                                                                                                    |
|---------------------------|----------------|----------------------------------------------------------------------------------------------------|
| Зона                      | Выкл.          | Группа или зона не выбрана                                                                                                    |
| (зеленый<br>)             | Горит зеленым  | <ul> <li>Группа или зона<br/>выбрана</li> <li>Активирована<br/>специальная функция</li> <li>Активирован прямой<br/>вызов</li> </ul> |
| Зона<br>(красный<br>)     | Выкл.          | Приоритет передаваемого<br>аудиосигнала ниже<br>приоритета СГО                                                                      |
|                           | Горит красным  | Приоритет передаваемого<br>аудиосигнала равняется или<br>выше приоритета СГО                                                        |
| •                         | Выкл.          | Система выключена (режим<br>ожидания)                                                                                               |
|                           | Горит зеленым  | Система включена и готова<br>к работе                                                                                               |
|                           | Мигает зеленым | Система включена;<br>выполняется загрузка<br>(активация)                                                                            |

| Световой<br>индикато<br>р                          | Состояние                           | Описание                                                                                                    |
|----------------------------------------------------|-------------------------------------|----------------------------------------------------------------------------------------------------|
| •                                                  | Выкл.                               | При нажатии на кнопку<br>ничего не произойдет;<br>действие не может быть<br>остановлено                                                                                                    |
|                                                    | Горит зеленым                       | Нажатие на кнопку<br>завершит уже начавшееся<br>действие                                                                                                    |
| √<br>(функция                                      | Выкл.                               | Выбранные зоны свободны<br>для вызова                                                                                                    |
| данного<br>световог<br>о                           | Горит зеленым при<br>нажатой кнопке | Идет передача объявления                                                                                                    |
| индикато<br>ра<br>настраив<br>ается в<br>IRIS-Net) | Мигает зеленым                      | Вызывная станция с низким<br>приоритетом передает<br>объявление по крайней<br>мере в одной из выбранных<br>зон; текущая вызывная<br>станция может прервать это<br>объявление                                           |
|                                                    | Быстро мигает<br>зеленым            | <ul> <li>Как минимум одна из<br/>выбранных зон или<br/>групп принимает сигнал<br/>с более высоким<br/>приоритетом<br/>(объявление, сигнал<br/>привлечения внимания,<br/>тревога); прерывание<br/>невозможно</li> </ul> |

| Световой<br>индикато<br>р | Состояние      | Описание                                                                                                    |  |
|---------------------------|----------------|----------------------------------------------------------------------------------------------------|--|
|                           |                | <ul> <li>Текущий вызов будет</li> <li>прерван сигналом с</li> <li>более высоким</li> <li>приоритетом</li> </ul>        |  |
| POWER                     | Выкл.          | Питание на вызывную<br>станцию не подается или<br>нарушено                                                             |  |
|                           | Горит зеленым  | Источник питания вызывной<br>станции работает в<br>нормальном режиме                                                   |  |
| FAULT                     | Выкл.          | Система работает в<br>нормальном режиме                                                                                |  |
|                           | Горит желтым   | Обнаружена ошибка<br>системы; более подробные<br>сведения отображаются на<br>ЖК-дисплее                                |  |
|                           | Горит желтым   | Обнаружена новая, еще<br>неподтвержденная ошибка<br>системы; более подробные<br>сведения отображаются на<br>ЖК-дисплее |  |
| VOICE                     | Выкл.          | Тревоги нет                                                                                                    |  |
| ALARM                     | Горит красным  | Включена тревога                                                                                                    |  |
|                           | Мигает красным | Тревога прекращена;<br>передача тревожного<br>сигнала продолжается до<br>завершения сигнала                            |  |

В зависимости от текущего состояния системы на ЖК-дисплее могут отображаться сведения о времени, режиме работы, пользователе, настройках, обнаруженных ошибках с точными данными устройства и так далее.

#### Отображение состояния на ЖК-дисплее

В нормальном режиме трансляции объявления в первой строке ЖК-дисплея отображается имя вызывной станции, а во второй — дата и время.

## Отображение ошибки на ЖК-дисплее

Ошибки системы отображаются на вызывной станции следующим образом:

- Мигает световой индикатор FAULT, через встроенный динамик подается звуковой сигнал.
- На ЖК-дисплее выводится сообщение об ошибке.
- Нажатие кнопки ESC подтверждает сообщение об ошибке и отключает звуковой сигнал. Световой индикатор FAULT\_LED перестает мигать и начинает гореть постоянно. В случае обнаружения новой ошибки подтверждение понадобится снова.
- Световой индикатор FAULT будет гореть до тех пор, пока ошибка в системе не будет устранена.

Сообщения об ошибках и тон звукового сигнала можно настроить с помощью программного обеспечения IRIS-Net.

# 8.2 Функции

После включения питания вызывная станция по умолчанию переходит в режим трансляции объявления. Для настройки вызывной станции используется режим меню.

| Кнопка | Режим трансляции<br>объявления                                                                                                    | Режим меню                                                                                                    |
|--------|----------------------------------------------------------------------------------------------------|----------------------------------------------------------------------------------------------------|
| •      | Кнопка включает и отключает<br>систему. Процесс активации<br>занимает несколько секунд.<br>Когда система будет готова к<br>работе, световой индикатор<br>станет зеленым. Для защиты<br>от ошибочного нажатия<br>питание переключается<br>только после того, как кнопка<br>удерживается не менее трех<br>секунд. При необходимости<br>можно заблокировать кнопку<br>с помощью IRIS-Net. | При навигации в<br>меню эта кнопка<br>используется для<br>выбора<br>предыдущего<br>параметра.                                                                       |
| ESC    | Кнопка ESC одновременно<br>подтверждает сообщение об<br>ошибке и отключает звуковой<br>сигнал. Еще раз нажмите<br>кнопку, чтобы открыть<br>следующее сообщение об<br>ошибке.                                                                                                    | При навигации в<br>меню эта кнопка<br>действует как<br>кнопка ESC, то<br>есть<br>используется для<br>отмены действий<br>или перехода на<br>уровень вверх в<br>меню. |
| •      | Кнопка отключает<br>транслируемый сигнал<br>(сигнал привлечения                                                                                                    | При навигации в<br>меню эта кнопка<br>используется для                                                                                                    |

| Кнопка           | Режим трансляции<br>объявления                                                                                                    | Режим меню                                                                                                    |
|------------------|----------------------------------------------------------------------------------------------------|----------------------------------------------------------------------------------------------------|
|                  | внимания, тревога, текст).<br>IRIS-Net позволяет точно<br>настроить функцию кнопки.                                                                                                    | выбора<br>следующего<br>параметра.                                                                                        |
| DEL              | - (конфигурация по<br>умолчанию отсутствует)                                                                                                    | Для ввода<br>цифровых<br>значений<br>действует как<br>кнопка удаления<br>одного<br>предыдущего<br>символа.                |
| جا               | Эта кнопка активирует<br>сообщение для выбранных<br>зон или групп. Функция<br>светового индикатора<br>описана в разделе<br>Индикаторы, Страница 40.<br>Дополнительно можно<br>установить режим<br>переключения.                                    | При навигации в<br>меню эта кнопка<br>подтверждает<br>изменение<br>параметра или<br>выбирает<br>выделенный<br>пункт меню. |
| Кнопки<br>выбора | Устройство имеет 15 кнопок<br>выбора с соответствующими<br>световыми индикаторами. С<br>помощью следующих кнопок<br>можно выбрать:<br>– отдельные зоны или<br>группы зон для<br>объявлений (см. раздел<br>Настройки по умолчанию,<br>Страница 21); | Используется для<br>ввода цифр.                                                                                           |

| Кнопка | Режим трансляции<br>объявления | Режим меню |
|--------|--------------------------------|------------|
|        |                                |            |
|        | внимания и тревоги.            |            |
|        | – воспроизведение речи         |            |
|        | или                            |            |
|        | – назначение программ          |            |
|        | (однократное нажатие =         |            |
|        | включено, повторное            |            |
|        | нажатие = выключено).          |            |
|        | Световые индикаторы            |            |
|        | отображают текущее             |            |
|        | состояние выбора (см. раздел   |            |
|        | Индикаторы, Страница 40).      |            |
|        | Кнопкам можно назначить        |            |
|        | специальные функции или        |            |
|        | отменить такое назначение.     |            |
|        | Настройка дополнительных       |            |
|        | элементов осуществляется на    |            |
|        | ПК. В зависимости от           |            |
|        | конфигурации эти кнопки        |            |
|        | выбора могут использоваться    |            |
|        | в качестве цифровой            |            |
|        | клавиатуры для выбора зон.     |            |
| ALARM  | Эта кнопка (если               |            |
|        | установлена) используется      |            |
|        | для запуска сигнала тревоги,   |            |
|        | который передается на          |            |
|        | программируемые зоны.          |            |
|        | Световой индикатор тревоги     |            |
|        | загорается сразу после         |            |
|        | появления тревоги. Нажатие     |            |
|        | кнопки ESC останавливает       |            |

| Кнопка                            | Режим трансляции<br>объявления                                                                                                    | Режим меню |
|-----------------------------------|----------------------------------------------------------------------------------------------------|------------|
|                                   | сигнал тревоги. Тип тревоги<br>выбирается при настройке<br>системы PAVIRO.                                                                                    |            |
| Ключево<br>й<br>переклю<br>чатель | Ключевой переключатель<br>(если установлен) включает<br>или отменяет доступ к<br>определенным кнопкам.<br>Уровень доступа кнопок<br>можно запрограммировать с |            |

# Выбор вызова

Запрограммированные зоны или группы зон можно выбрать для объявлений:

- Нажмите одну или несколько кнопок выбора на вызывной станции или модуле расширения вызывной станции для выбора зоны или группы зон. Загорится соответствующий зеленый световой индикатор.
- Чтобы отключить выбранную зону или группу зон, нажмите соответствующую кнопку выбора еще раз.
   Соответствующий зеленый световой индикатор погаснет.
- Если красный световой индикатор на кнопке выбора не гаснет, в соответствующей зоне или группе зон транслируется тревога или сообщение об эвакуации, имеющее высокий приоритет (см. раздел Индикаторы, Страница 40).

# Выбор вызова с помощью функции цифровых кнопок

Для выбора запрограммированных зон или групп зон также можно использовать функцию цифровых кнопок. Это может быть полезно, например, если к вызывной станции не подключен модуль расширения вызывной станции.

- Убедитесь, что для параметра ЦИФРОВЫЕ КНОПКИ задано значение ВКЛ. на вкладке «Настройка» программного обеспечения IRIS-Net. Назначение кнопки сохраняется в IRIS-Net, если кнопка ВКЛ. отключена, но функция цифровых кнопок не будет работать. Дополнительные сведения см. в руководстве по IRIS-Net.
- Введите любое число от 1 до 999 для ввода одной или нескольких зон либо групп зон.
- Нажмите кнопку \*, чтобы указать группу зон, или кнопку
   #, чтобы подтвердить ввод зоны или группы зон.
   Одновременно можно назначить не более 16 зон или
   групп зон.

**Например**, чтобы выбрать группы зон 1 и 2 и зоны 80 и 90, выберите \*1# \*2# 80# 90#.

- На дисплее отобразятся выбранные зоны и группы зон.
   Пример: G1 G2 Z80 Z90.
- Если введен неправильный номер зоны или группы зон, подается звуковой сигнал для предупреждения пользователя.
- Чтобы удалить зону или группу зон из списка, повторно выберите зону или группу зон и нажмите кнопку \*.
   Например, чтобы удалить группу зон 1 из предыдущего списка, выберите \*1\*. На дисплее отобразится G2 Z80 Z90.
- Чтобы удалить все зоны или группы зон из списка, нажмите кнопку \* и удерживайте ее нажатой в течение более 3 секунд.
- Чтобы отменить выбор последней выбранной зоны или группы зон, нажмите кнопку # и удерживайте ее нажатой в течение более 2 секунд.

#### Вызов

 После выбора нажмите кнопку ↓, чтобы выполнить вызов.
 Функция светового индикатора для указания доступности

функция светового индикатора для указания доступност выбранных зон настраивается в IRIS-Net. См. раздел Индикаторы, Страница 40.

- Во время объявления световой индикатор ↓ горит зеленым.
- Удерживайте кнопку ↓ нажатой до конца объявления.
   Если соответствующая функция настроена в IRIS-Net, то световой индикатор ↓ начинает мигать зеленым, когда объявление прерывается событием с более высоким приоритетом. В этом случае необходимо повторить объявление.
- Выбор сохраняется в памяти после нажатия кнопки ч до следующего выбора.

### Общий вызов

Объявление может передаваться во все зоны системы. Кнопку для данной функции можно задать в IRIS-Net. Эта процедура выполняется аналогично избирательному вызову.

- Нажмите кнопку общего вызова, чтобы выбрать все зоны системы.
- Нажмите кнопку ↓, чтобы активировать общий вызов.
   Загораются зеленые индикаторы для всех кнопок существующих зон или групп, световой индикатор кнопки общего вызова загорается при выборе all.
- Удерживайте кнопку ч нажатой до конца объявления.
   Световой индикатор ч действует так же, как при избирательном вызове.

#### Общая тревога

#### Замечание!

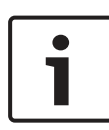

При подаче сигнала тревоги учитывается приоритет, установленный для вызывной станции, с которой он был отправлен. Пользователь может выбрать вызывные станции, с которых можно включить тревогу. При соответствующей настройке тревога может быть также включена, если система находится в режиме ожидания. Визуальный и также, возможно, звуковой сигнал воспроизводится на каждой вызывной станции, оповещая о режиме тревоги.

Кнопки тревожных сигналов можно настроить для передачи сигнала тревоги во все зоны/группы. Сигнал общей тревоги всегда передается во все зоны/группы. Нажатие расположенной под крышкой кнопки ALARM запускает сигнал тревоги. Во время тревоги кнопка горит красным. Тревога имеет приоритет над любыми другими объявлениями или сигналами, за исключением действий, выполненных с центральной станции. Чтобы отключить сигнал тревоги, нажмите кнопку ESC.

#### Избирательный сигнал тревоги

#### Замечание!

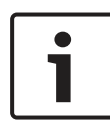

При подаче сигнала тревоги учитывается приоритет, установленный для вызывной станции, с которой он был отправлен. Пользователь может выбрать вызывные станции, с которых можно включить тревогу. При соответствующей настройке тревога может быть также включена, если система находится в режиме ожидания. Визуальный и также, возможно, звуковой сигнал воспроизводится на каждой вызывной станции, оповещая о режиме тревоги.

Кнопки тревожных сигналов можно настроить таким образом, что сигнал тревоги можно передавать в ранее выбранные пользователем зоны/группы системы. Как и при выполнении избирательного вызова, сначала необходимо выбрать зоны или группы, в которые будет передан сигнал. После этого нужно нажать расположенную под крышкой кнопку избирательного сигнала тревоги. Во время тревоги кнопка горит красным. Теперь можно выбрать зоны/группы для подачи следующего сигнала.

Чтобы отключить сигнал тревоги, нажмите кнопку ESC.

#### Отключение сигналов

Кнопка ▼ отключает текущую тревогу, сигнал привлечения внимания или воспроизведение речи. Функции кнопки ▼, включая приоритеты и локальные события, можно настроить в IRIS-Net.

#### Включение и выключение системы

Кнопка • используется для включения и выключения системы. В большинстве случаев это невозможно сделать с любой вызывной станции. При необходимости соответствующую функцию можно запрограммировать с помощью IRIS-Net.

Если система отключена (находится в режиме ожидания), соответствующий световой индикатор не горит. Кнопка включает систему. Во время активации мигает световой индикатор . Когда система готова к работе, световой индикатор . Горит непрерывно (применимо ко всем вызывным станциям в системе).

Чтобы отключить систему, нажмите и удерживайте кнопку около 3 секунд. Это позволяет предотвратить непреднамеренное отключение системы, если кнопка была случайно нажата.

При нажатии кнопки ALARM или активации последовательности тревожных сигналов с внешнего устройства система также может включаться и загружаться автоматически.

#### Специальные функции

Каждой кнопке выбора на вызывной станции можно назначить специальную функцию. Это позволяет использовать вызывную станцию, например, для управления освещением, механизмами дверей, штор и т.п. Кроме того, с помощью кнопок вверх/вниз можно регулировать уровень громкости. Дополнительную информацию о специальных функциях см. в документации IRIS-Net.

# 9

# Техническое обслуживание

Вызывная станция не требует специального технического обслуживания. Для поддержания чистоты вызывную станцию можно протирать мягкой тканью.

# 10 Технические характеристики

### Электрические характеристики

| Порт CAN BUS                                               | 10, 20 или 62,5 кбит/с, 1<br>разъем RJ-45, максимальная<br>длина 1000 м                                                                                                    |
|------------------------------------------------------------|----------------------------------------------------------------------------------------------------|
| Максимальный уровень<br>микрофонного входа                 | -21 дБВ                                                                                                    |
| Максимальный уровень<br>линейного входа                    | +4 дБВ                                                                                                    |
| Максимальный уровень на<br>выходе NF                       | +12 дБВ                                                                                                    |
| Кнопки                                                     | 5 предварительно<br>запрограммированных<br>кнопок, 15<br>программируемых кнопок<br>зон/функций/цифровая<br>клавиатура.                                                                       |
| Встроенные тревожные<br>кнопки (только PVA-15ECS)          | 2 тревожные кнопки (с<br>прозрачной крышкой) для<br>передачи сигнала тревоги.<br>Вызывная станция<br>контролирует линии<br>подключения кнопок.                                               |
| Встроенный ключевой<br>переключатель (только<br>PVA-15ECS) | Ключевой переключатель<br>для предотвращения<br>несанкционированного<br>использования вызывной<br>станции. Вызывная станция<br>контролирует линии<br>подключения ключевого<br>переключателя. |

| Световые индикаторы                                                       | Питание (зеленый),<br>неисправность (желтый),<br>тревога (красный)<br>Зеленый или желтый<br>светодиодный индикатор для<br>каждой предварительно<br>запрограммированной<br>кнопки меню<br>Зеленый и красный<br>светодиодный индикатор для<br>каждой программируемой<br>кнопки зоны/функции |
|---------------------------------------------------------------------------|----------------------------------------------------------------------------------------------------|
| ЖК-дисплей                                                                | ЖК-дисплей с подсветкой<br>(122 × 32 пикселя)                                                                                                    |
| Порты                                                                     | 1 порт CST BUS<br>(управляющие данные +<br>аудио + питание, RJ-45)<br>1 источник аудиосигнала<br>(уровень сигнала,<br>телефонное гнездо)<br>1 микрофонный порт<br>(телефонное гнездо)<br>1 порт EXT OUT (для модуля<br>расширения вызывной<br>станции, RJ-12)                             |
| Вход постоянного тока                                                     | 15-58 B                                                                                                    |
| Максимальный ток питания<br>(без модулей расширения<br>вызывной станции)  | Режим ожидания/Неактивное<br>состояние/Объявление/<br>Тревога: 24 В/ 80 мА / 1,92 Вт                                                                                                    |
| Максимальный ток питания<br>(с 5 модулями расширения<br>вызывной станции) | Режим ожидания/неактивное<br>состояние/объявление/<br>тревога: 24 В/190 мА/4,56 Вт                                                                                                    |

## Механические характеристики

| Цвет                                              | RAL 9017 (черный<br>транспортный)          |
|---------------------------------------------------|--------------------------------------------|
| Размеры устройства (высота<br>х ширина х глубина) | 166 мм x 200 мм x 66 мм (без<br>микрофона) |
| 66 мм (без микрофона)                             | E1, E2, E3                                 |
| Вес нетто (PVA-15CST)                             | 0,6 кг                                     |
| Вес нетто (PVA-15ECS)                             | 1,64 кг                                    |
| Транспортный вес<br>(PVA-15CST)                   | 1,1 кг                                     |
| Транспортный вес<br>(PVA-15ECS)                   | 1,82 кг                                    |

# Условия эксплуатации

| Рабочая температура    | от -5 до +45 °С     |  |  |
|------------------------|---------------------|--|--|
| Температура хранения и | от -25 °С до +70 °С |  |  |
| транспортировки        |                     |  |  |

## Ток питания

|                   | PVA-15CST/<br>PVA-15ECS | PVA-1EB | PVA-1KS | PVA-20CSE |
|-------------------|-------------------------|---------|---------|-----------|
| Режим<br>ожидания | 60 мА                   | 0 мА    | 0 мА    | 0 мА      |

|                                                      | PVA-15CST/<br>PVA-15ECS | PVA-1EB | PVA-1KS | PVA-20CSE |
|------------------------------------------------------|-------------------------|---------|---------|-----------|
| Неактивное<br>состояние<br>(без<br>аудиосигна<br>ла) | 80 mA                   | 0 мА    | 0 мА    | 15 мА     |
| Режим<br>трансляции<br>объявления<br>(-10 дБ)        | 80 mA                   | 8 мА    | 0 мА    | 15 мА     |
| Режим<br>тревоги<br>(-3 дБ)                          | 80 mA                   | 8 мА    | 0 мА    | 15 мА     |

# Стандарты и нормы

- FCC: это устройство удовлетворяет требованиям части 15 правил FCC. При эксплуатации устройства следует принять во внимание следующие условия:
  - данное устройство не может создавать вредных помех;
  - данное устройство должно воспринимать любые помехи, включая те, которые могут привести к неправильной работе.
- ICES-003: это цифровое устройство класса В соответствует требованиям стандарта Канады ICES-003. Cet appareil numérique de la classe B est conforme à la norme NMB-003 du Canada.

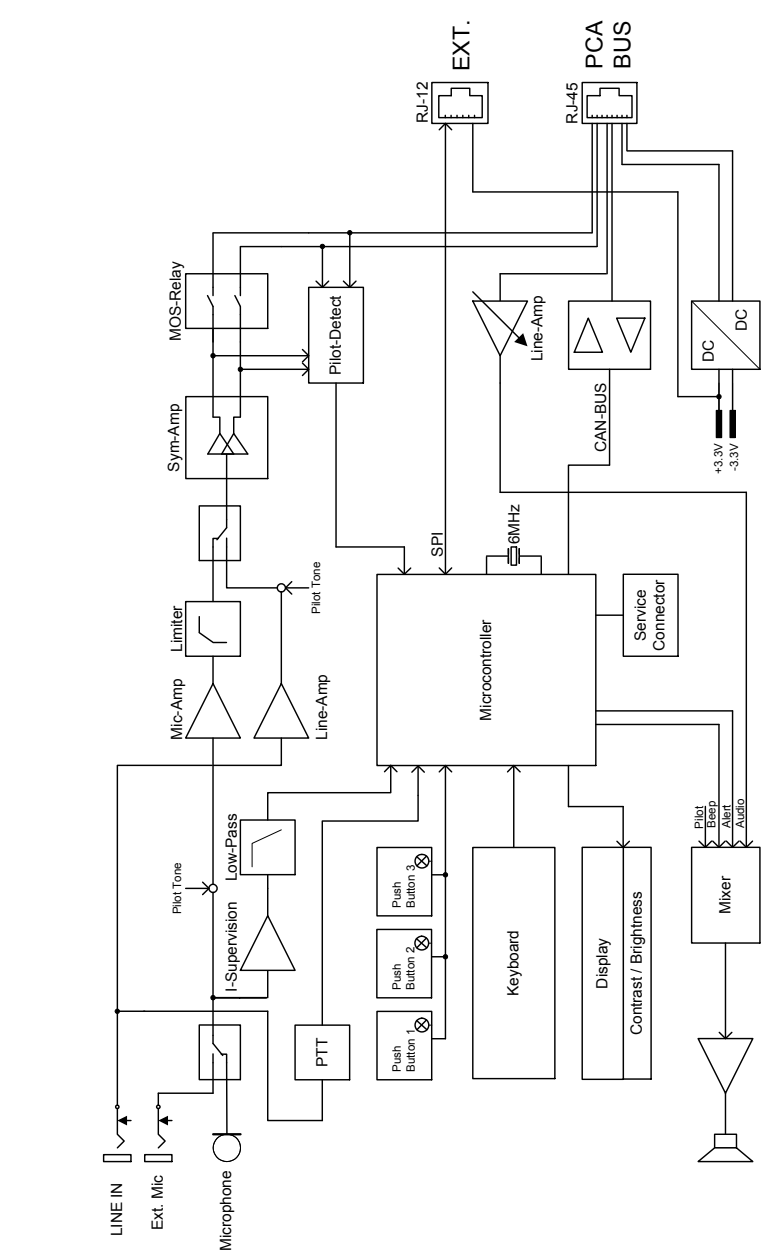

# 10.2 Размеры

Вызывные станции PVA-15CST и PVA-15ECS имеют одинаковые внешние размеры. На следующем рисунке представлена только вызывная станция PVA-15CST:

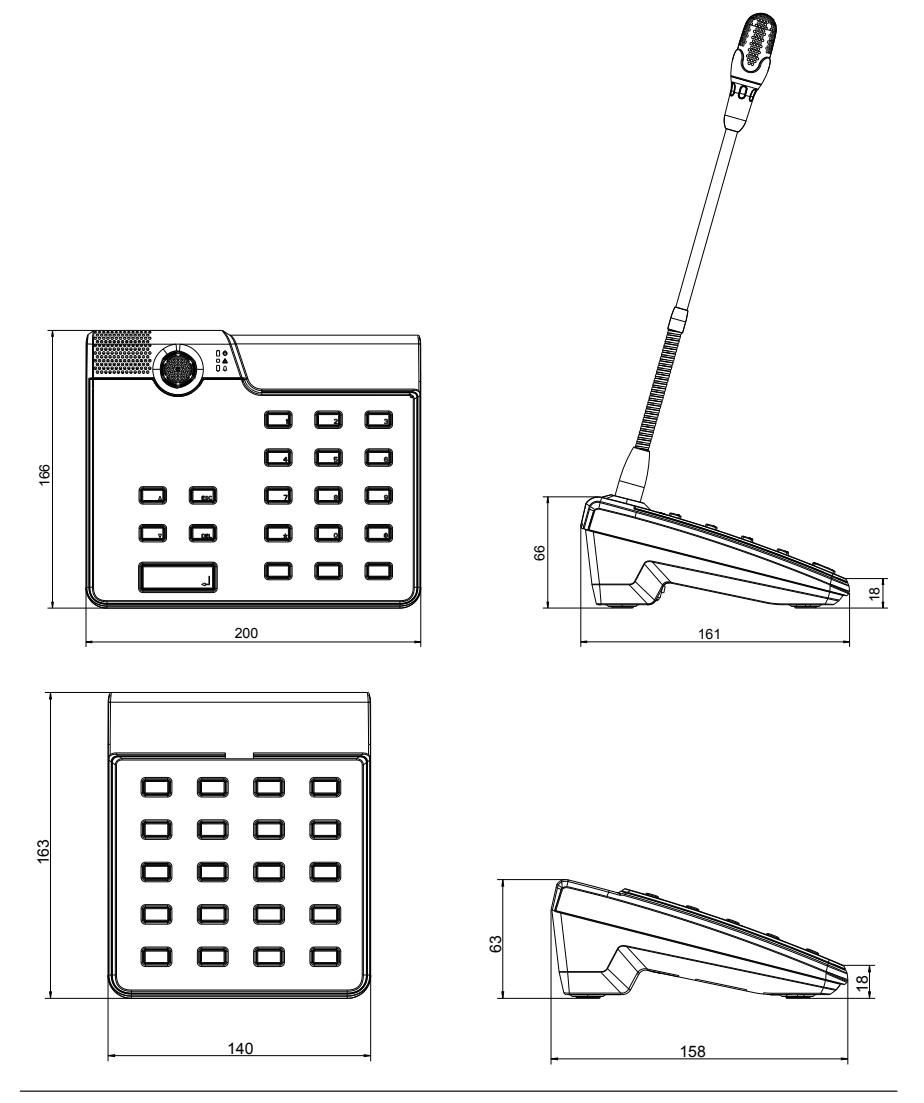

# 11 Приложения

# 11.1 Модуль расширения вызывной станции

К вызывной станции можно подключить до пяти модулей расширения. На модуле расширения вызывной станции 20 настраиваемых кнопок выбора. На каждой кнопке модуля расширения вызывной станции есть зеленый и красный световые индикаторы, кнопки маркируются так же, как и на вызывной станции. Маркировочные полоски, защищенные прозрачным покрытием, можно заменить в любое время. При подключенном модуле расширения вызывной станции вызывную станцию также можно установить отдельно или использовать врезной монтаж. Модуль контролирует внутренние процессы аналогично вызывной станции. При обнаружении ошибки она записывается в системный журнал.

# Сборка

Ознакомьтесь с приведенными ниже рекомендациями по установке модуля расширения вызывной станции на вызывную станцию.

- 1. Отключите вызывную станцию от всех разъемов.
- Расположите вызывную станцию и модуль расширения вызывной станции рядом друг с другом верхними сторонами вниз.
- Закрепите соединительную пластину 4 винтами (Torx T10), обратив внимание на обозначение TOP («верх») на пластине.

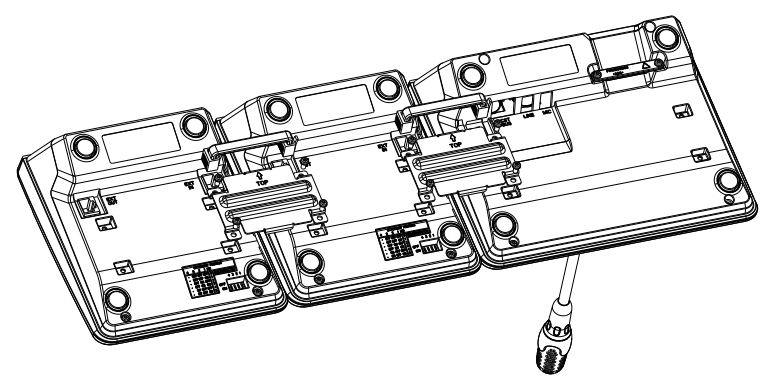

- Вставьте соединительный кабель в разъем ЕХТ вызывной станции или модуля расширения вызывной станции (кабель вставляется до щелчка).
- Назначьте модулю расширения вызывной станции уникальный адрес с помощью DIP-переключателя EXTENSION ADDRESS (см. таблицу ниже).

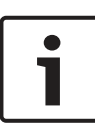

#### Замечание!

При использовании нескольких модулей расширения назначайте им адреса в порядке возрастания (от 1 до 5) слева направо.

- 6. Подключите вызывную станцию.
- 7. Настройте модуль расширения вызывной станции с помощью программного обеспечения IRIS-Net.

# Замечание!

1

Если установленный модуль расширения вызывной станции заменяется на новый, новому модулю расширения следует присвоить тот же адрес с помощью DIP-переключателя EXTENSION ADDRESS.

| DIP-переключатель |       |       | Идент | Примечание   |           |
|-------------------|-------|-------|-------|--------------|-----------|
| 4                 | 3     | 2     | 1     | ифика<br>тор |           |
| -                 | выкл. | выкл. | выкл. | 0            | Отключено |

| DIP-переключатель |       |       |       | Идент | Примечание |
|-------------------|-------|-------|-------|-------|------------|
| 4                 | 3     | 2     | 1     | ифика |            |
|                   |       |       |       | тор   |            |
| -                 | выкл. | выкл. | вкл.  | 1     |            |
| -                 | выкл. | вкл.  | выкл. | 2     |            |
| -                 | выкл. | вкл.  | вкл.  | 3     |            |
| -                 | вкл.  | выкл. | выкл. | 4     |            |
| -                 | вкл.  | выкл. | вкл.  | 5     |            |

Табл. 11.1: Адрес модуля расширения

# **Bosch Security Systems B.V.**

Torenallee 49 5617 BA Eindhoven Netherlands **www.boschsecurity.com** © Bosch Security Systems B.V., 2019